# Week 5 Brief

10/5/21

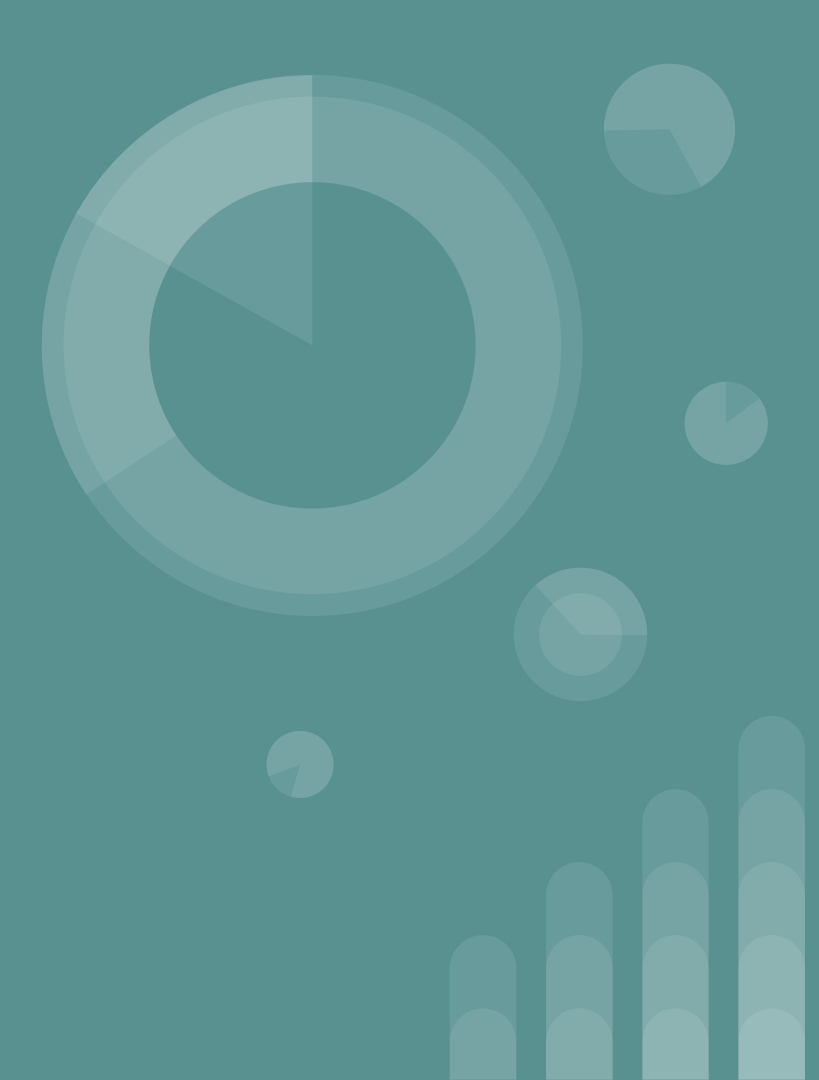

### **Team Activities**

- Tried getting previous team's virtual camera to function by following step by step instructions
  - Mostly hindered by technical difficulties
  - Hard-to-understand documentation
    - Assumes proficiency in kernels, hardware design, linux, and virtual machines.
- Added potential IoT devices to our table
- Finished Requirements/Constraints Assignment and Lightning Talk

### **Team Activities Cont.**

- Added documents to website
- Created a downloadable CDC
  - $\circ$  Configured and tested the 3 VMs

#### **Current IoT Device List**

| Device                               | CVEs                   | Flashyness | Cost                  | CVSS<br>Score     | Hacking<br>Difficulty | CDC Integration                 | Total<br>Score |
|--------------------------------------|------------------------|------------|-----------------------|-------------------|-----------------------|---------------------------------|----------------|
| Jector Smart<br>TV FM-K75            | CVE-<br>2019-<br>9871  | 5          | 0 (Very<br>Expensive) | 9.8<br>(Critical) | 4.0 (Easy)            | 3.0 (Somewhat<br>Intregratable) | 21.8           |
| Yi Home<br>Camera 27US               | CVE-<br>2018-<br>3934  |            | 5 (Cheap)             | 9.0<br>(Critical) | 2 (Hard)              |                                 |                |
| TP-Link Archer<br>A7 AC1750          | CVE-<br>2020-<br>10888 |            | 5 (Cheap)             | 9.8<br>(Critical) | 2 (Hard)              |                                 |                |
| Eques Elf<br>Smart Plug              | CVE-<br>2019-<br>15745 | 3          | 5 (Cheap)             | 8.8 (High)        | 3 (Medium)            | 3 (Somewhat<br>Intregratable)   | 22.8           |
| XIAOMI XIAOAI<br>speaker Pro<br>LX06 | CVE-<br>2020-<br>10263 | 3          | 5 (Cheap)             | 6.8<br>(Medium)   |                       | 2 (Barely<br>Intregratable)     |                |

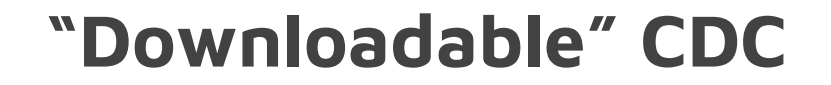

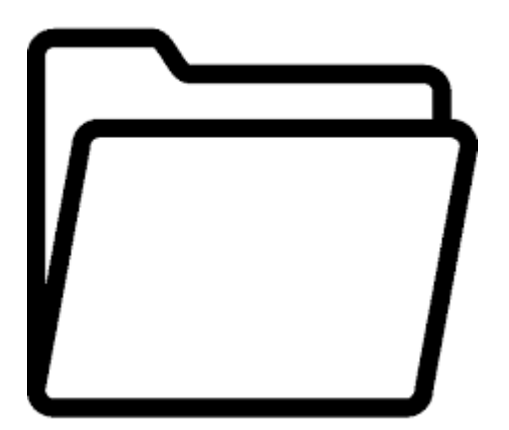

CDC.zip

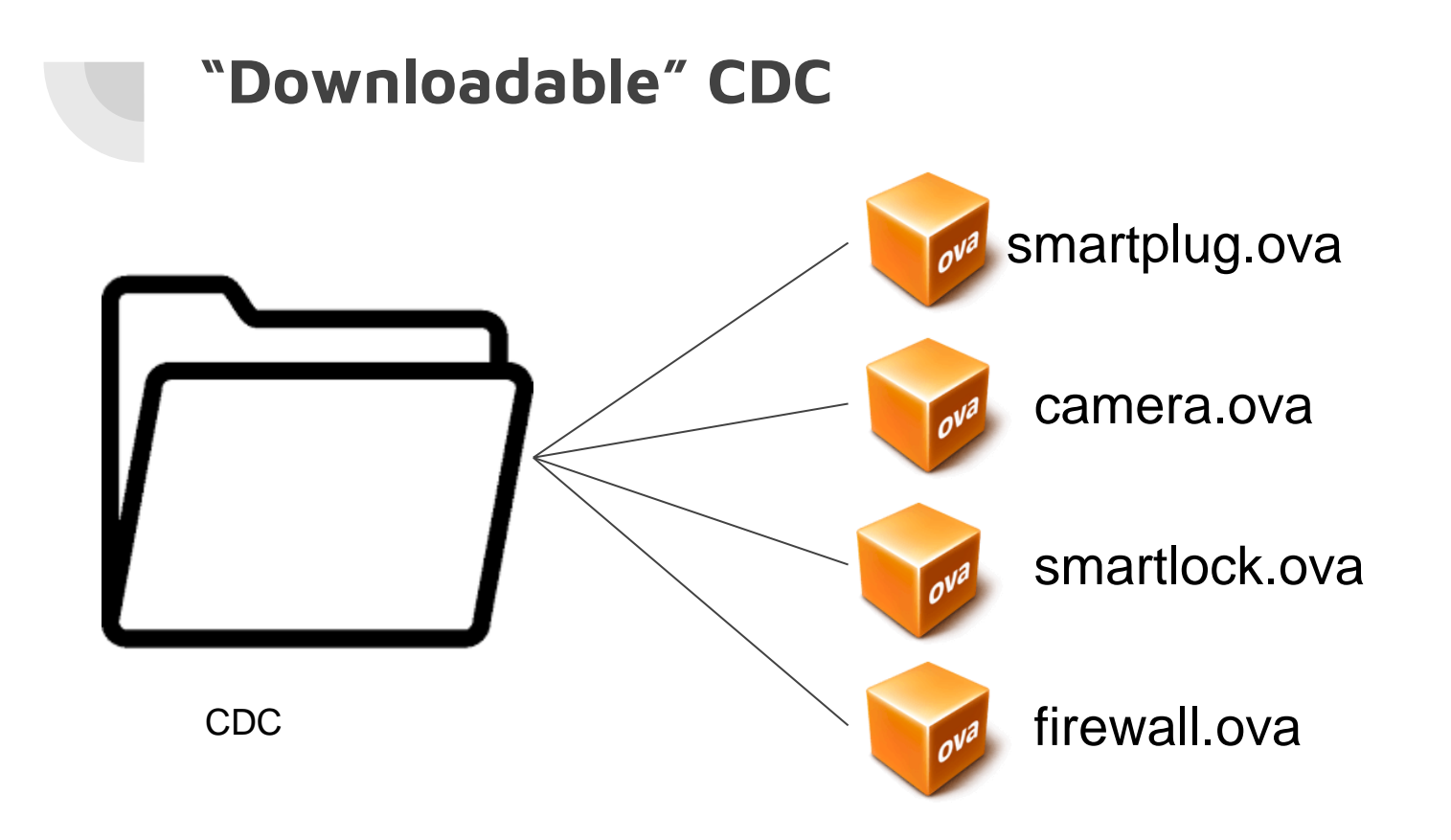

#### "Downloadable" CDC

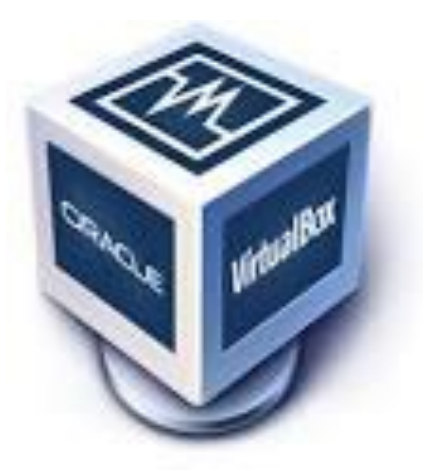

"CDC Environment"

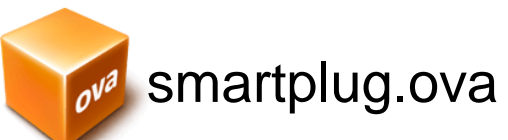

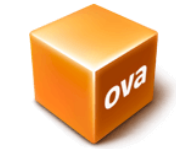

camera.ova

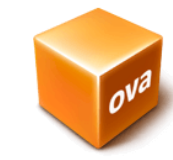

smartlock.ova

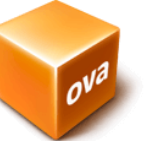

firewall.ova

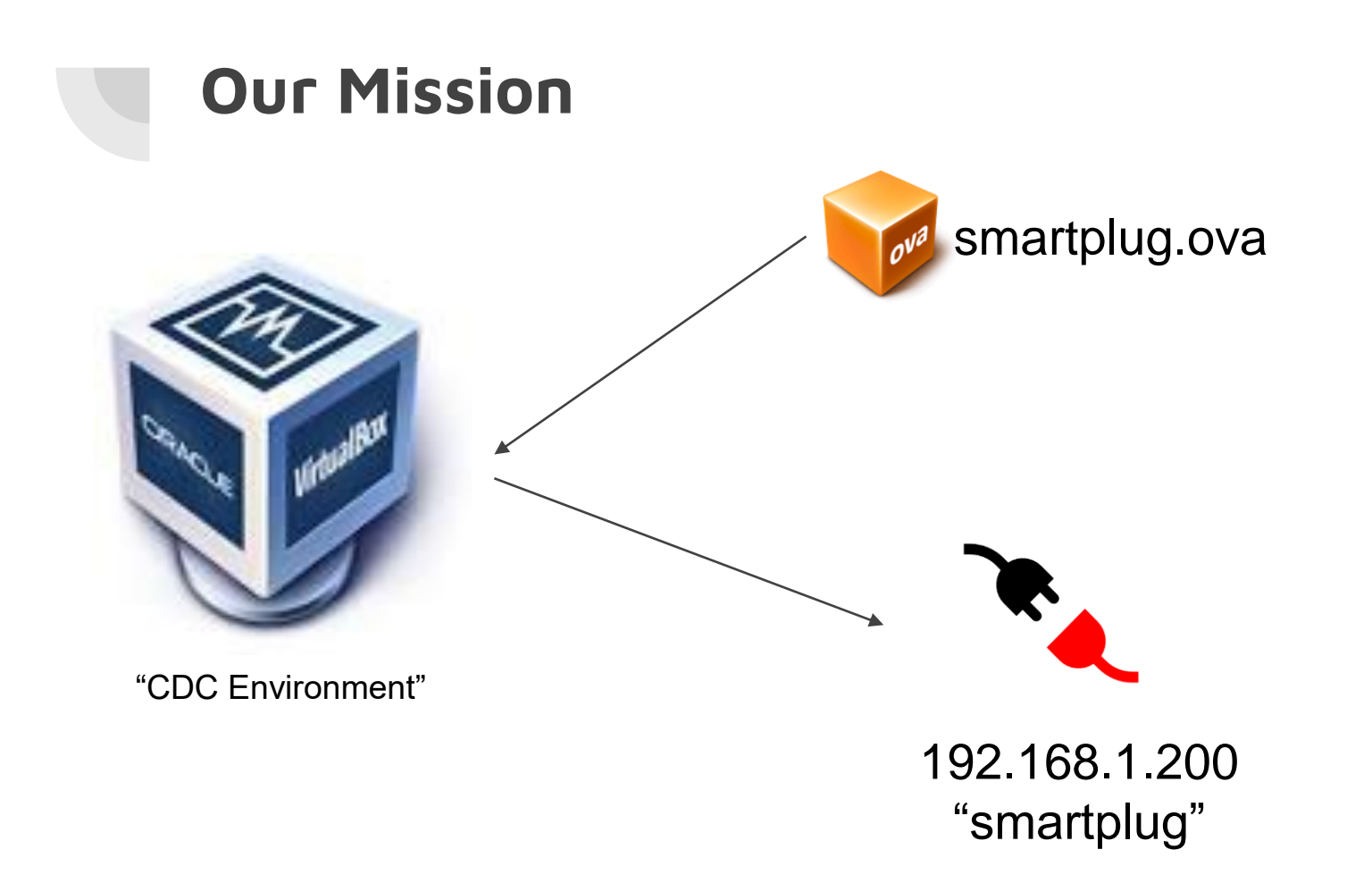

### Configured a downloadable CDC

- We have 3 virtual machines on our Gitlab
  - Desktop.ova
  - Firewall.ova
  - IoTDevice.ova

| Name           | Last commit                                  | Last update |
|----------------|----------------------------------------------|-------------|
|                |                                              |             |
| 🕒 Desktop.ova  | Made a smaller version of the Desktop for ac | 2 days ago  |
| 🕒 Firewall.ova | Proof of concept changes                     | 3 days ago  |
| IoTDevice.ova  | Added LinuxServer/IoT VM                     | 1 day ago   |

### **Network Configuration**

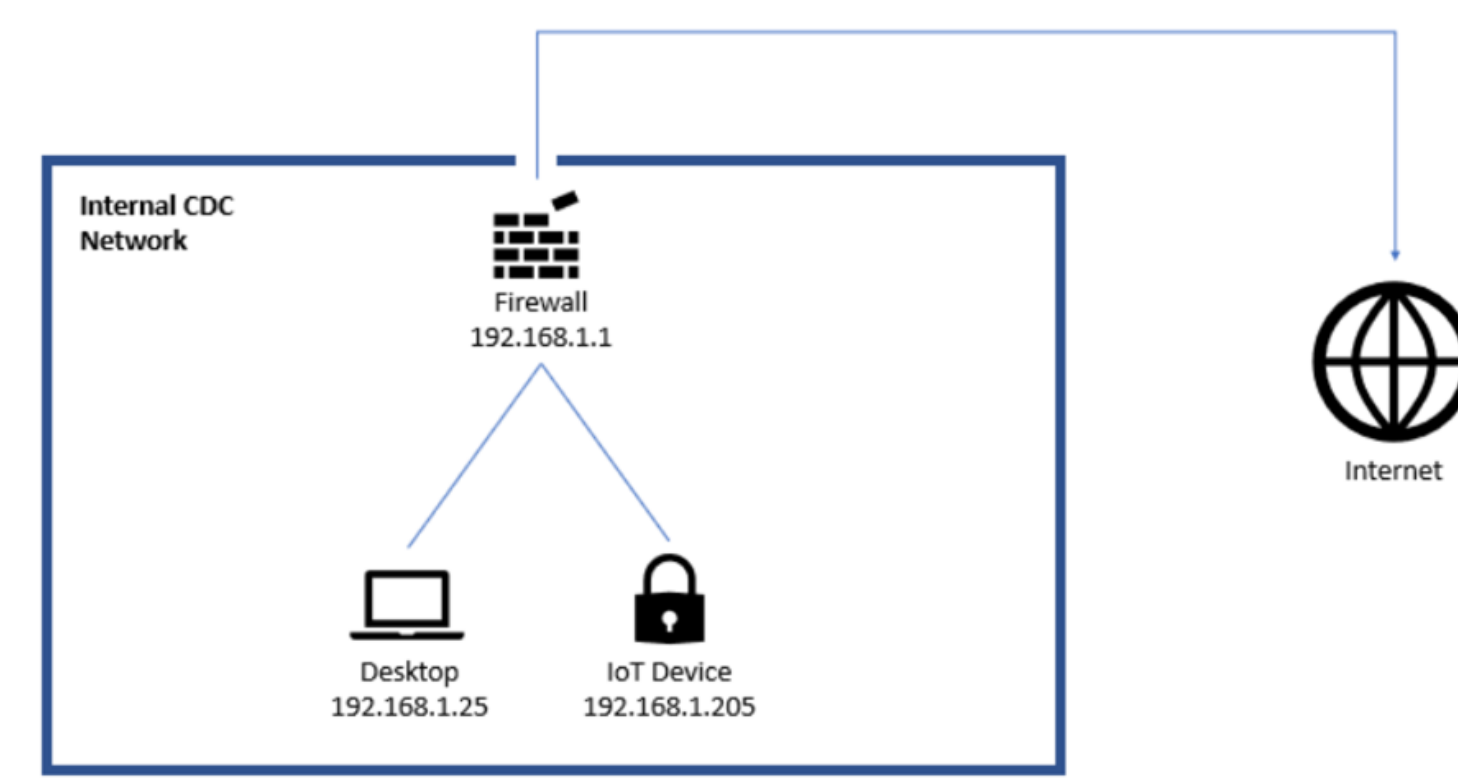

### Set up ssh on our "CDC LAN"

1. Install VirtualBox

1. Download VMs

1. Power on all 3 VMs (IoTDevice, firewall, Desktop)

(Instantly Connected Internal Network)

### Set up ssh on our "CDC LAN"

- 4. Enable sshd on pfsense firewall
  - a. Enter option "14" in firewall virtual machine, enter, then type y, enter
- 5. Check to make sure you have the ssh package installed on the IoT VM
  - a. "sudo apt install openssh-server"
- 6. Enable and start ssh server
  - a. "sudo systemctl enable ssh"
  - b. "sudo systemctl start ssh"

#### Set up ssh on our "CDC LAN"

- 7. ssh to the IoT device from the Desktop vm
  - a. "ssh iot@192.168.1.205"
- You'll be prompted for a password --> type "iot" and hit enter
  (note: you won't see your password being typed, but it is!)

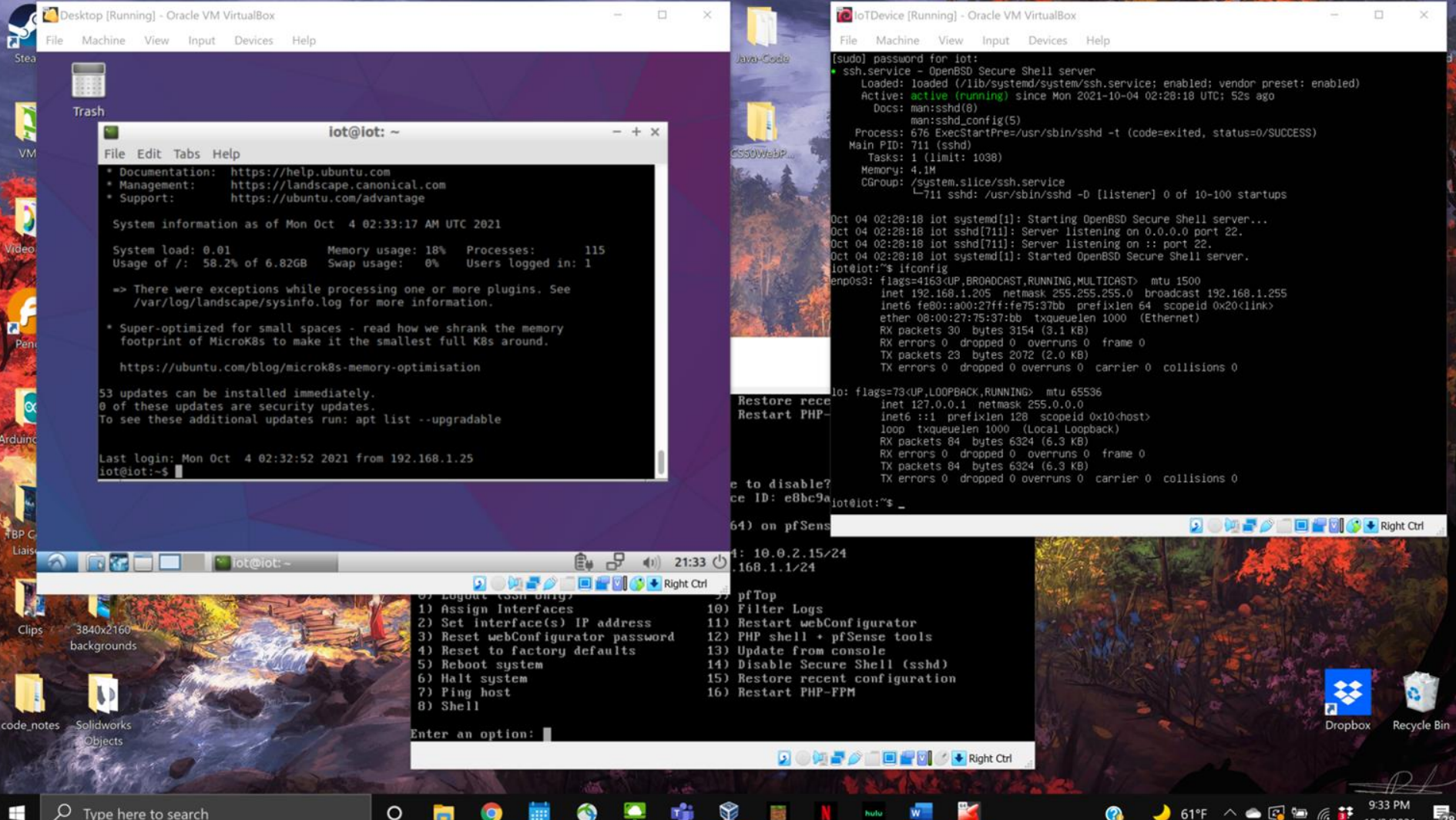

Type here to search

## Virtual Camera

Docker Installation Issues (we should add troubleshooting)

- Many potential issues and no troubleshooting help
- Upon attempting to run, I was given the error on the right
  - Says to turn on various features in Windows Features including optional Hyper-V
    - Hyper-V is non compatible with Windows 10 Home
  - Site also says virtualization must be enabled but does not say how to enable
    - Must adjust BIOS settings to enable virtualization
      - For my computer I had to turn on IOMMU, AMD, and SVM
  - $\circ$   $\,$  Must also install WSL 2 to make docker run

#### An error occurred

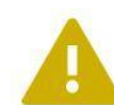

Hardware assisted virtualization and data execution protection must be enabled in the BIOS. See <u>https://docs.docker.com/desktop/windows/</u> troubleshoot/#virtualization

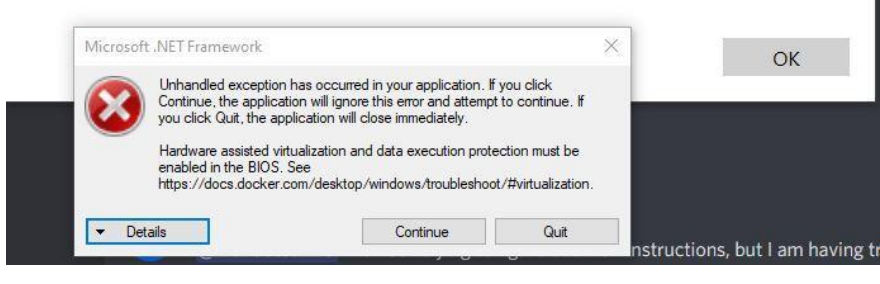

#### 😋 Docker Desktop - Install WSL 2 kernel update

#### WSL 2 installation is incomplete.

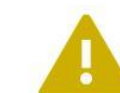

The WSL 2 Linux kernel is now installed using a separate MSI update package. Please click the link and follow the instructions to install the kernel update: https://aka.ms/wsl2kernel.

Press Restart after installing the Linux kernel.

| Unhandled exception has occurred in your application. If you click                                                                                    |  |
|----------------------------------------------------------------------------------------------------|--|
| Sounday, the application will close immediately.<br>Exception of type<br>'Docker ApiServices.WSL2.WslKemelUpdateNotInstalledException' was<br>thrown. |  |

#### Virtual Camera

- Step one on instruction is to navigate to their folder which may be downloaded from Github
  - $\circ$   $\,$   $\,$  When using docker, I seem to be unable to exit the base docker directory  $\,$
  - When searching for the base docker directory to instead move the previous team's folder into there, I cannot find where the directory is stored in the docker files
- Next step is to figure out a way to get to their folder or move their folder into the docker base directory

| / # ls               |       |      |      |     |
|----------------------|-------|------|------|-----|
| bin                  | etc   | mnt  | run  | tmp |
| dev                  | home  | opt  | sbin | usr |
| docker-entrypoint.d  | lib   | proc | srv  | var |
| docker-entrypoint.sh | media | root | sys  |     |
| / # cd               |       |      |      |     |
| / # ls               |       |      |      |     |
| bin                  | etc   | mnt  | run  | tmp |
| dev                  | home  | opt  | sbin | usr |
| docker-entrypoint.d  | lib   | proc | srv  | var |
| docker-entrypoint.sh | media | root | sys  |     |
| / #                  |       |      |      |     |
|                      |       |      |      |     |

#### Virtual Camera

• **Option 1:** Figure out how to follow last years documentation

- **Option 2:** Remake last year's CameraVM from scratch
  - Build a lightweight linux server
  - Reimplement vulnerabilities
  - Make services all over again
  - Thoroughly document the process for next year

### This week "To Do"

- Project Plan Assignment
  - Along with lightning talk
- Prepare for and participate in fall CDC (this saturday)
- Continue configuring and adding services to our VMs
- Prep for in-class presentation next week (Oct. 14)